## 西门子 S7-1200PLC 与 ABB 机器人的 profinet 通讯

1. 打开博图组态画面拖入一台 1200plc

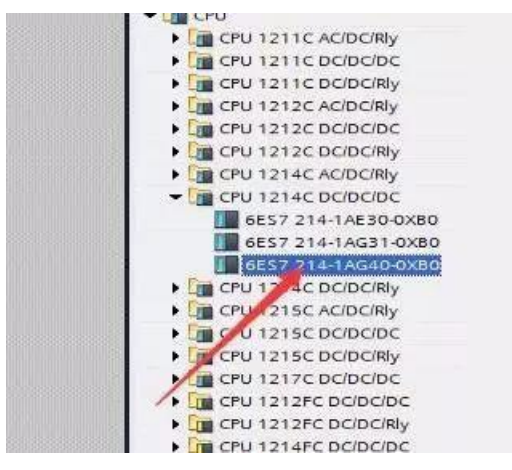

2. 点击 plc 的网口设置 IP 地址: 192.168.8.100

pri

|         | 1                       | 2 | 3 | 4 |
|---------|-------------------------|---|---|---|
| SILMENS | 10427X 25-365           |   |   |   |
| in .    | eru aud<br>bebese<br>ma |   |   |   |
| P       |                         |   |   |   |

3. 安装 ABB 机器人 GSD 文件(1工具、2选项、3管理通用站文件描述、4选择 GSD 文件 所在位置、5 安装)

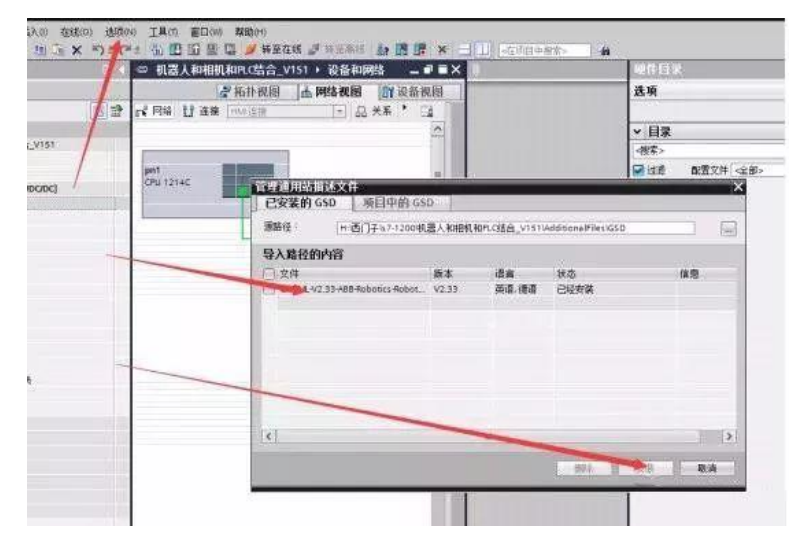

 添加机器人设备(1 其他现场设备 2profinetIO, 3I/O 4ABBROBOTICS,5robotdevice6.basic v。 37 拖入网络视图

| 选项                 |
|--------------------|
|                    |
|                    |
| <li>✓ 目录</li>      |
| <搜索>               |
| ☑ 过滤 配置文件 <全部>     |
| ▶ <b>□</b> 控制器     |
| ► 🛅 HMI            |
| ▶ 🛅 PC 系统          |
| ▶ 🛅 驱动器和起动器        |
| ▶ 📠 网络组件           |
| ▶ 🛅 检测和监视          |
| ▶ <b>□</b> 分布式 I/O |
| ▶ 💼 电源和配电          |
| ▶ 📠 现场设备           |
| ▼ ■ 其它现场设备         |
| ▶ ■ 其它以太网设备        |
|                    |
| Drives             |
| Encoders           |
| Gateway            |
|                    |
| ABB Robotics       |
| Robot Device       |
| BASIC V1.3         |
| ENERGY V1.3        |
| Consors            |
| PROFIBUS DF        |
|                    |

## 5. 将 plc 与机器人的网口用线连接起来

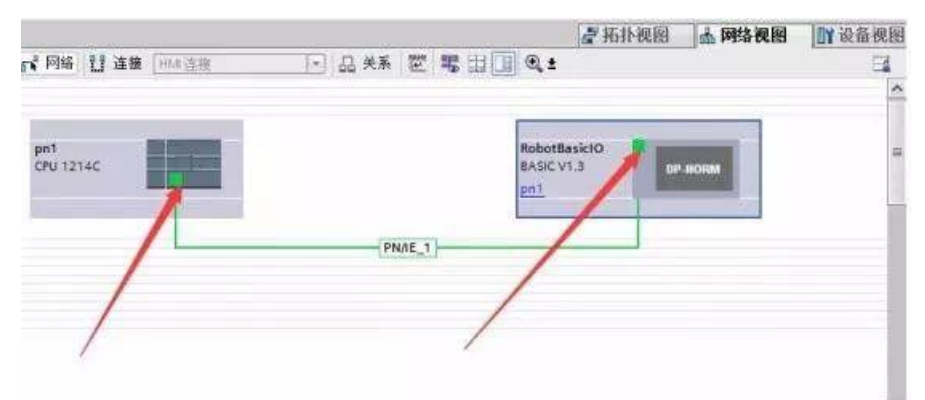

6. 双击机器人设备网口将机器人的 IP 地址设置为 plc 的同一网段

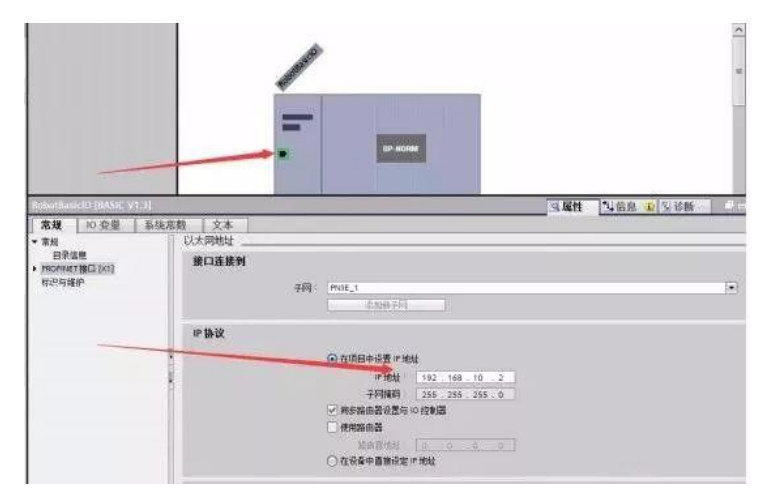

7. 配置发送与接收数据包,选择8个字节,收8个字节

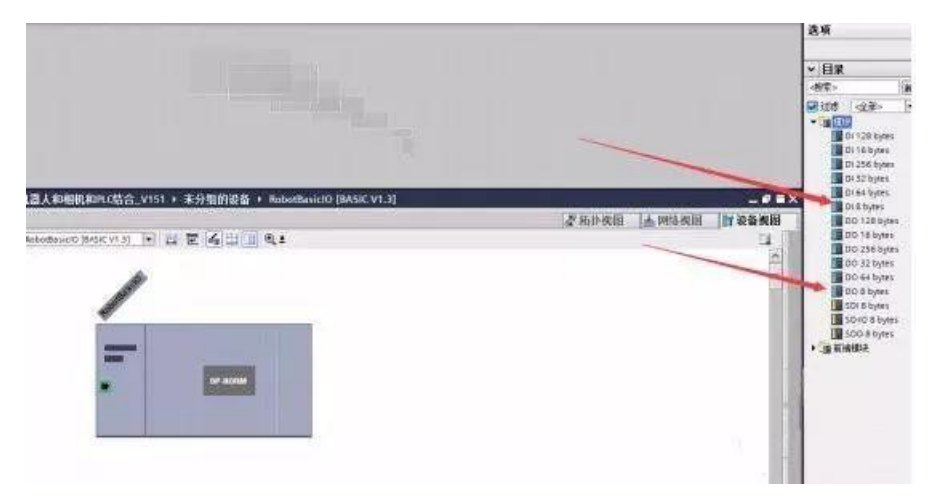

8. 同时更改机器人设备名称

| RobotBasicIO [Module]                           |          |                        | ◎属性 11信息 12 21 26 5 |
|-------------------------------------------------|----------|------------------------|---------------------|
| <b>常規</b> 10 变量 系统常数                            | 2 文本     |                        |                     |
| <ul> <li>常规</li> <li>PROFINET接口 [X1]</li> </ul> |          |                        |                     |
| 常规<br>以太网地址                                     |          |                        | ○ 在设备中直接设定 IP 地址。   |
| ▶ 高级选项<br>硬件标识符                                 | PROFINET |                        |                     |
| 标识和维护                                           |          |                        | □ 自动生成 PROFINET设备名称 |
| •                                               |          | PROFINET设备名称<br>結婚的名称: | abb                 |
|                                                 |          | 设备编号:                  | 1                   |
|                                                 |          |                        |                     |
|                                                 |          |                        |                     |

机器人端设置

1. 控制面板-配置-主题-communication-IPsetting-显示全部-Profinetwork,编辑-设置对应的 IP 地址: 192.168.8.11

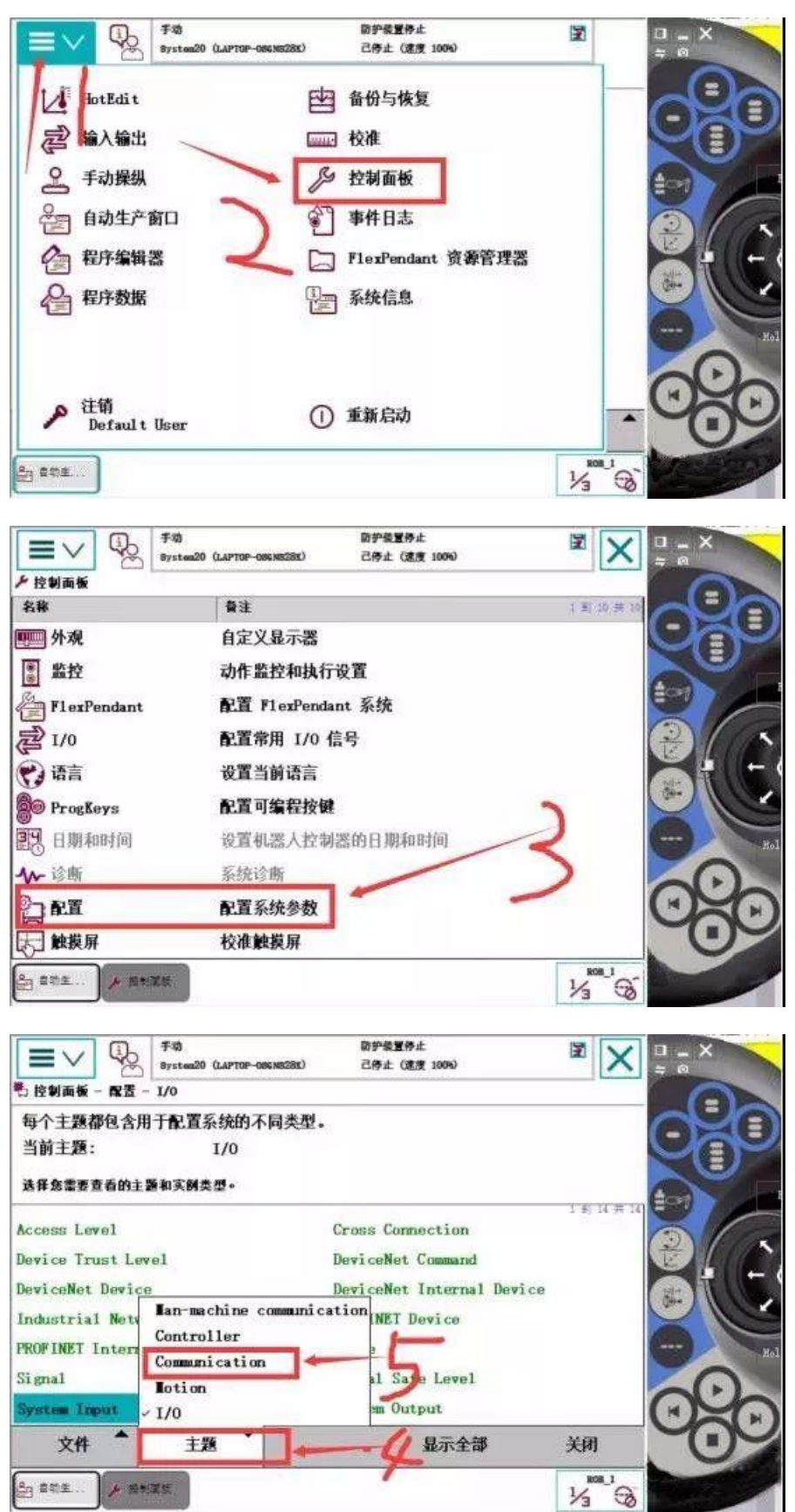

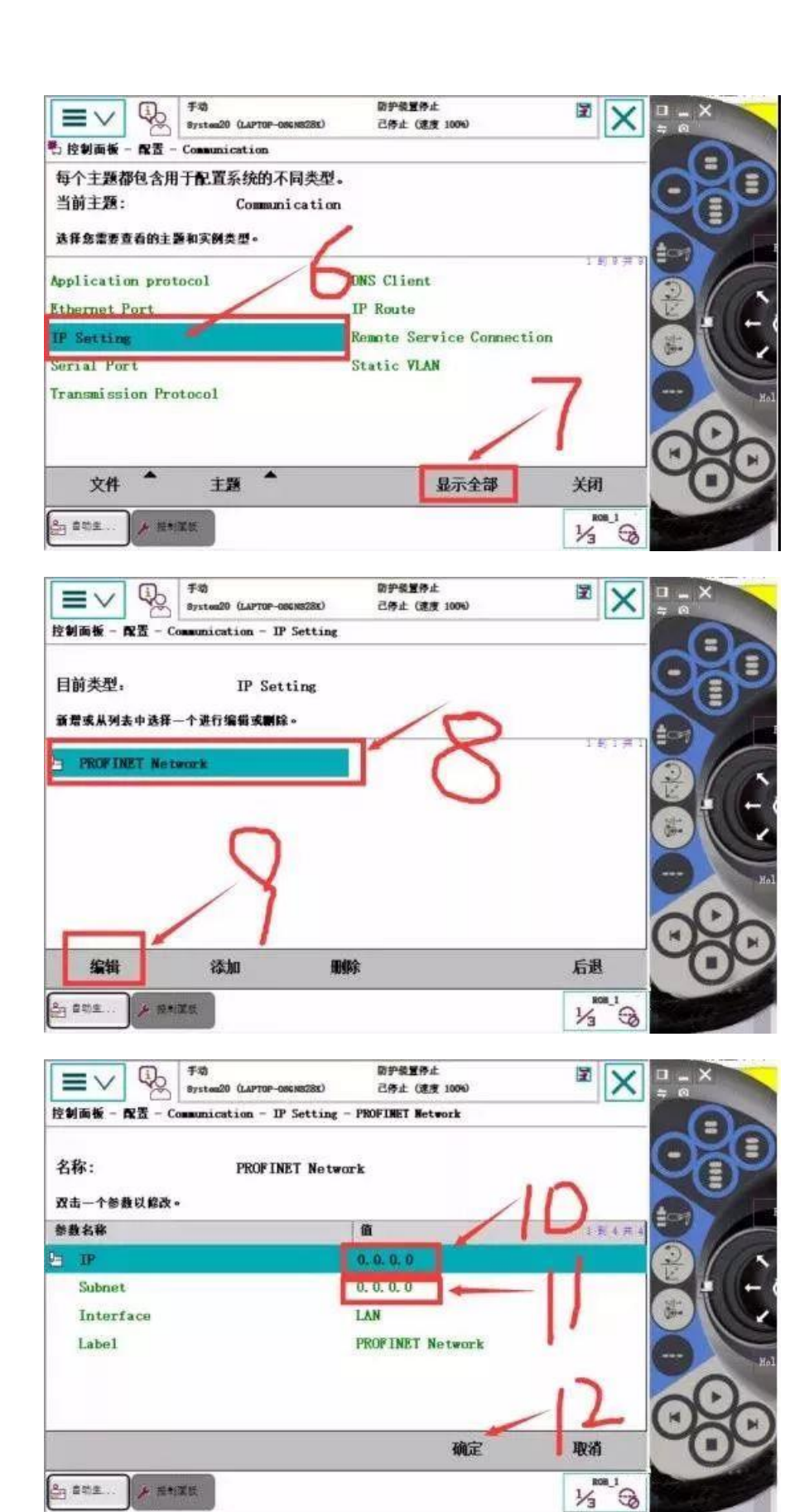

2. 控制面板-配置-主题-I/O-PROFINET internal device-显示全部-添加 来自模板的值,选择 PN-internal-device, input size 修改为 8 outputsize 修改值为 8 确定

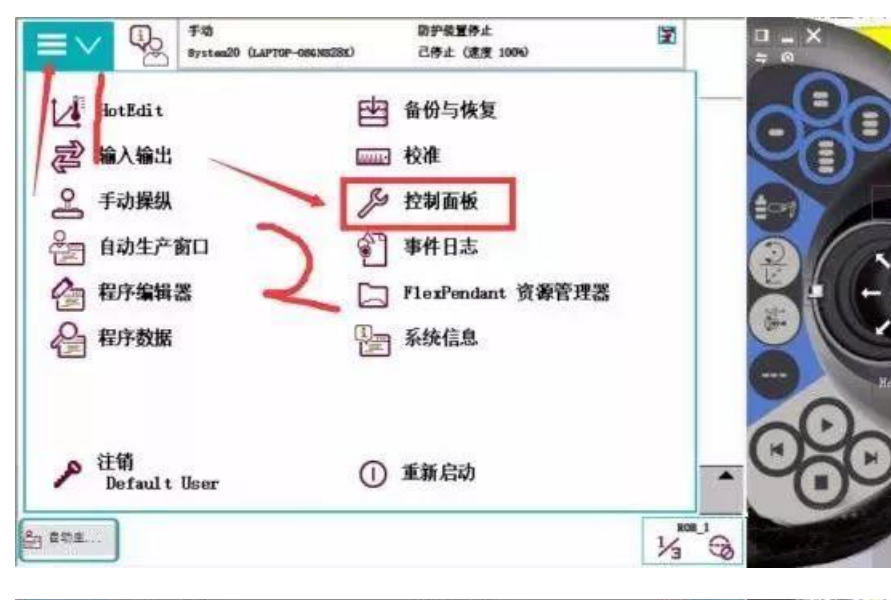

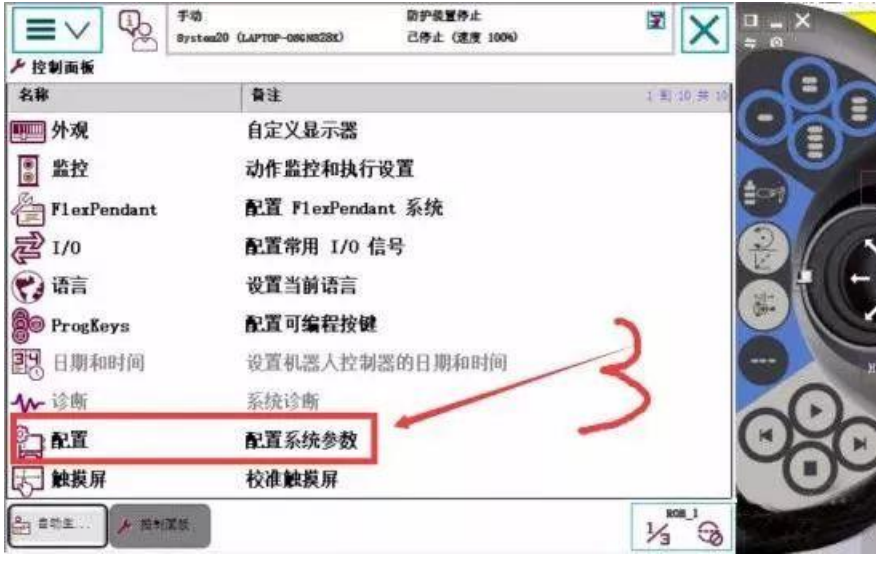

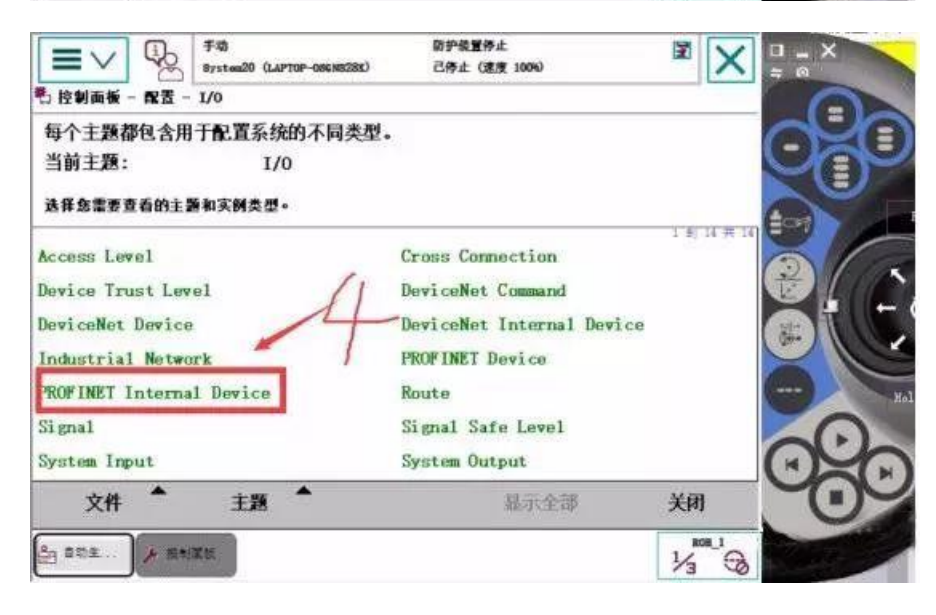

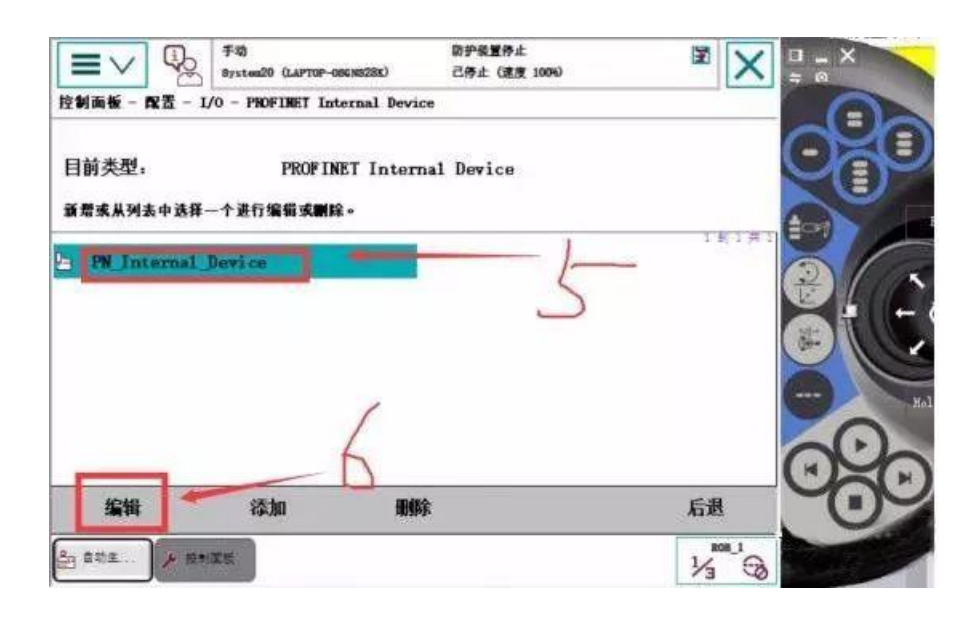

| 名称: PN_1           | nternal_Device         | <b>O</b>            |
|--------------------|------------------------|---------------------|
| 改击一个参数以修改。<br>参数名称 | 童                      | INTER OF            |
| Network            | PROFINET               | $\Delta \wedge 2/2$ |
| VendorName         | ABB Robotics           |                     |
| ProductName        | PROFINET Internal Devi | Lce                 |
| Label              | 两个数据                   | 修改为8                |
| InputSize          | 64                     |                     |
| OutputSize         | 64                     | 00                  |
|                    |                        | 取消                  |

3. 控制面板-配置-主题-I/O-signal,添加,地址都为 0-15 设置输入组和输出组 (图中 16~31 改为 0~15)

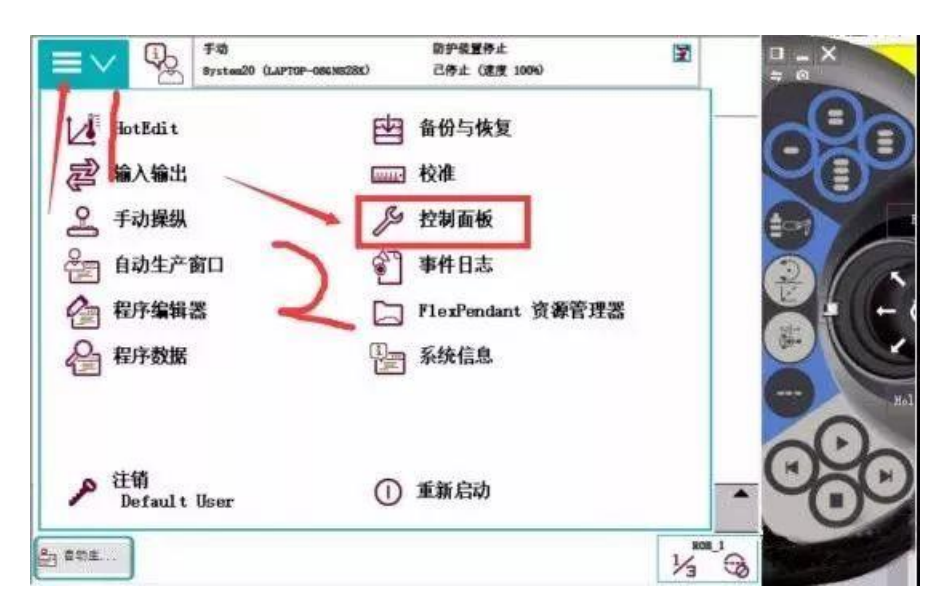

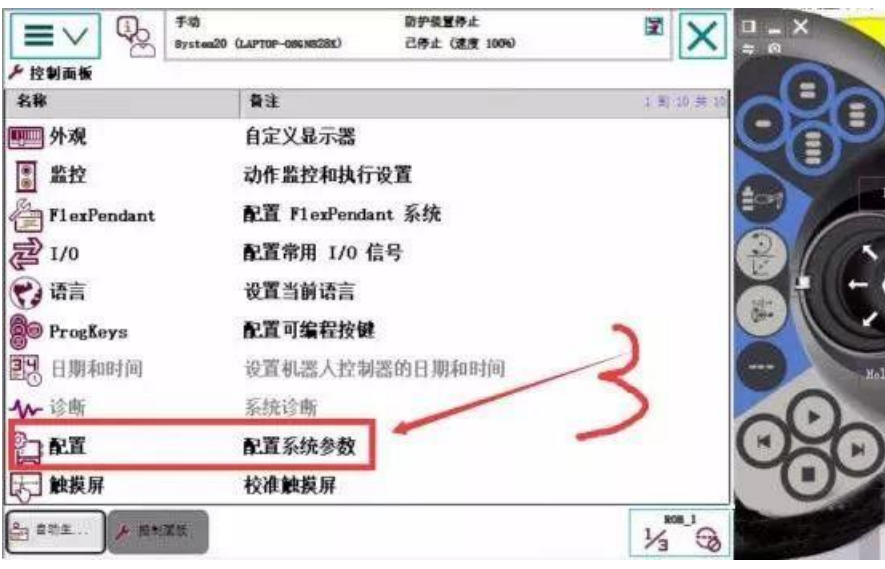

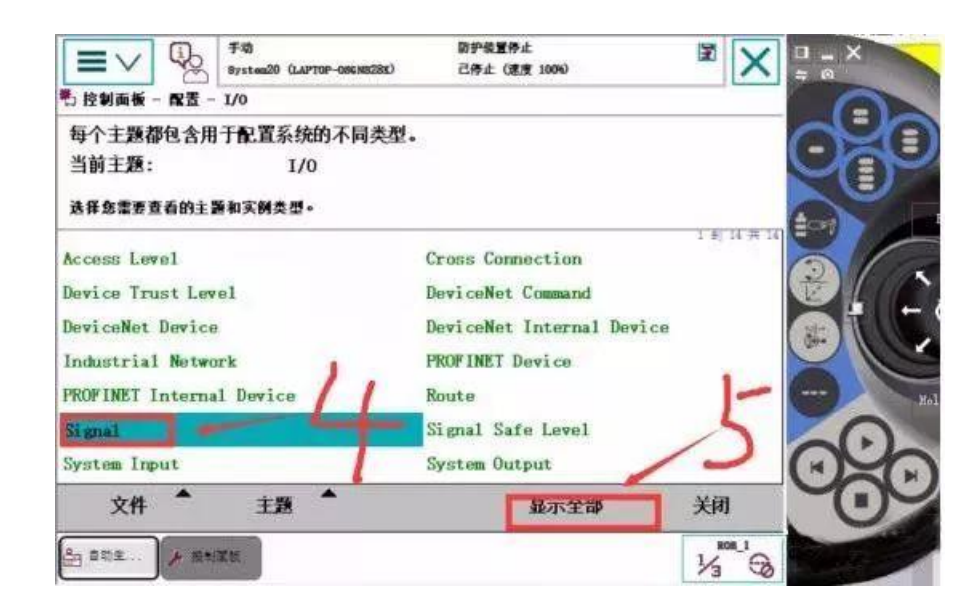

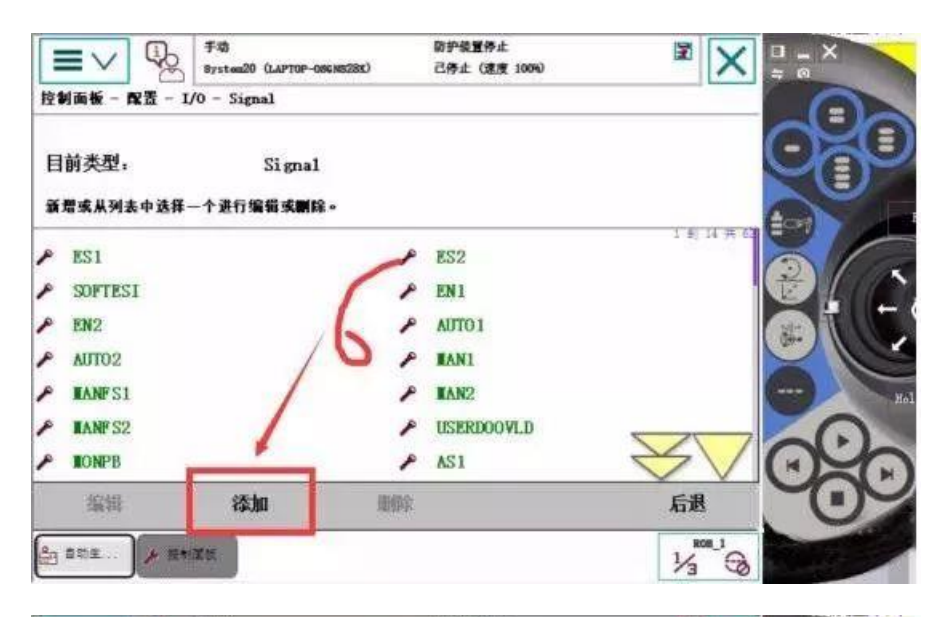

|           | ■ V 0. 730<br>System20 (LAPTOP-080/0528 | 防护装置停止<br>88) 己停止(速度 100%) | X                | 1 - X   |
|-----------|-----------------------------------------|----------------------------|------------------|---------|
| 控1        | 川面板 - 配置 - 1/0 - Signal - 添加            |                            |                  | a       |
| 新政        | 増时必须将所有必要输入项设置为-<br>击↑参赛以\$8改。          | <b></b>                    | /                |         |
| *         | 數名称                                     | ů /                        | 1 1 1 1 1        |         |
| B         | Name                                    | gix                        |                  | 2/ 1    |
| 9         | Type of Signal                          | Group Input                |                  |         |
|           | Assigned to Device                      | PN_Internal_Device         |                  |         |
|           | Signal Identification Label             |                            |                  |         |
| 0 <u></u> | Device Tapping                          | - 0-15                     |                  |         |
|           | category                                |                            | $\forall \nabla$ | -<br>Co |
|           |                                         | 确定                         | 取消               | 00      |
| 8         | ●功主 <b>/</b> 時1回版                       |                            | 1/3 G            |         |

| 控1 新 双 | ■画板 - 配置 - 1/0 - Signal - 添加<br>増时必须将所有必要输入项设置<br>击↑※最以終改。                  | 为一个值。              |       | R   |
|--------|-----------------------------------------------------------------------------|--------------------|-------|-----|
| *      | 教名称                                                                         | 值                  | 13180 | 21/ |
| E<br>E | Name<br>Type of Signal<br>Assigned to Device<br>Signal Identification Label | gix<br>Group Input |       |     |
|        | Device Tapping<br>Category                                                  | 0-15 <b>a</b> c    |       | 200 |

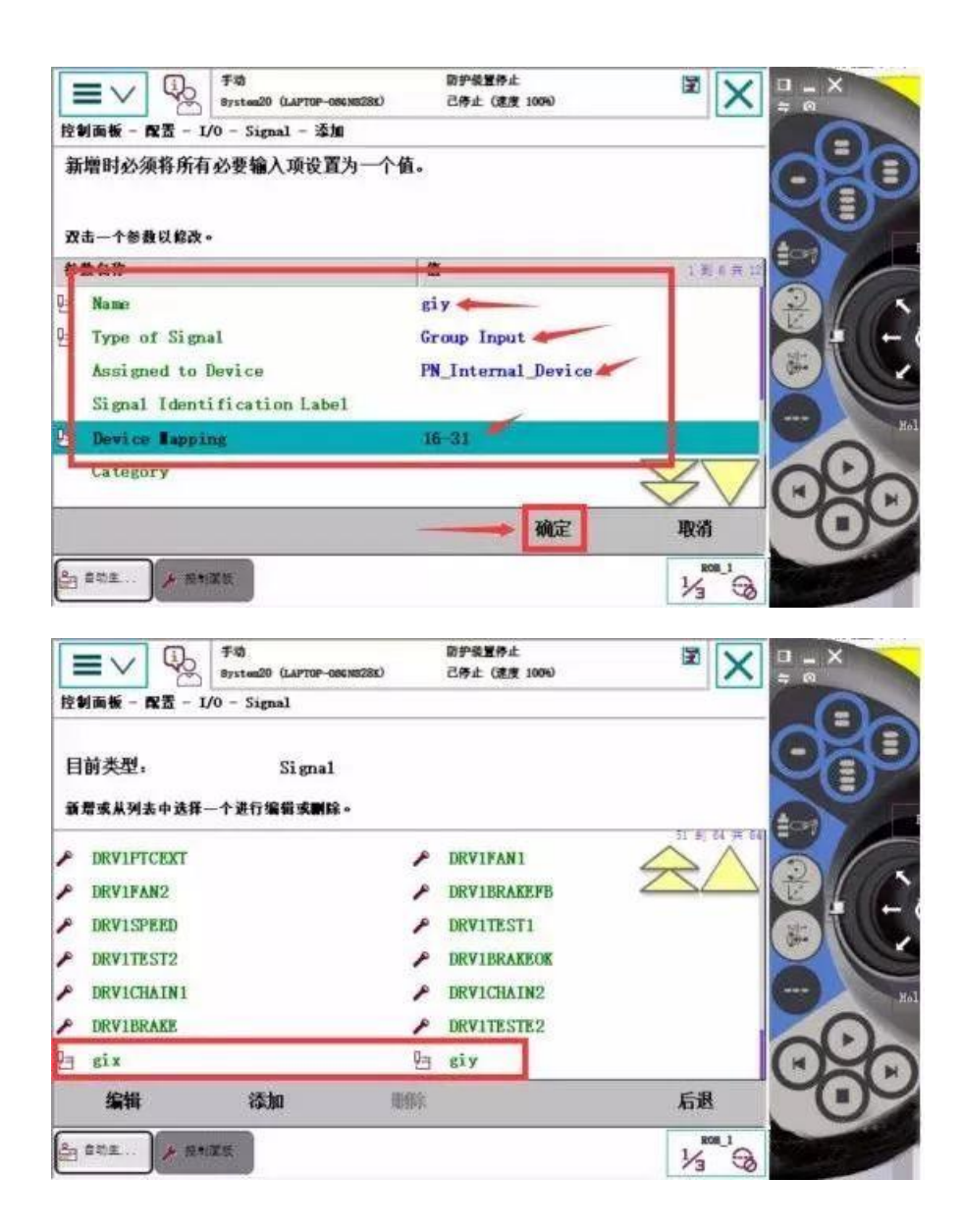

4. 在示教器内修改机器人 PROFINET 的名称与博途内设置名字相同

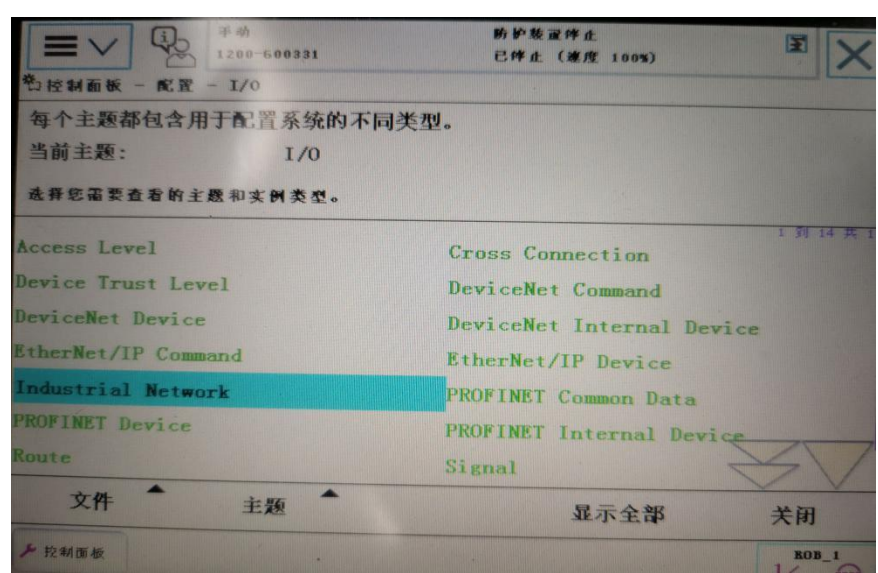

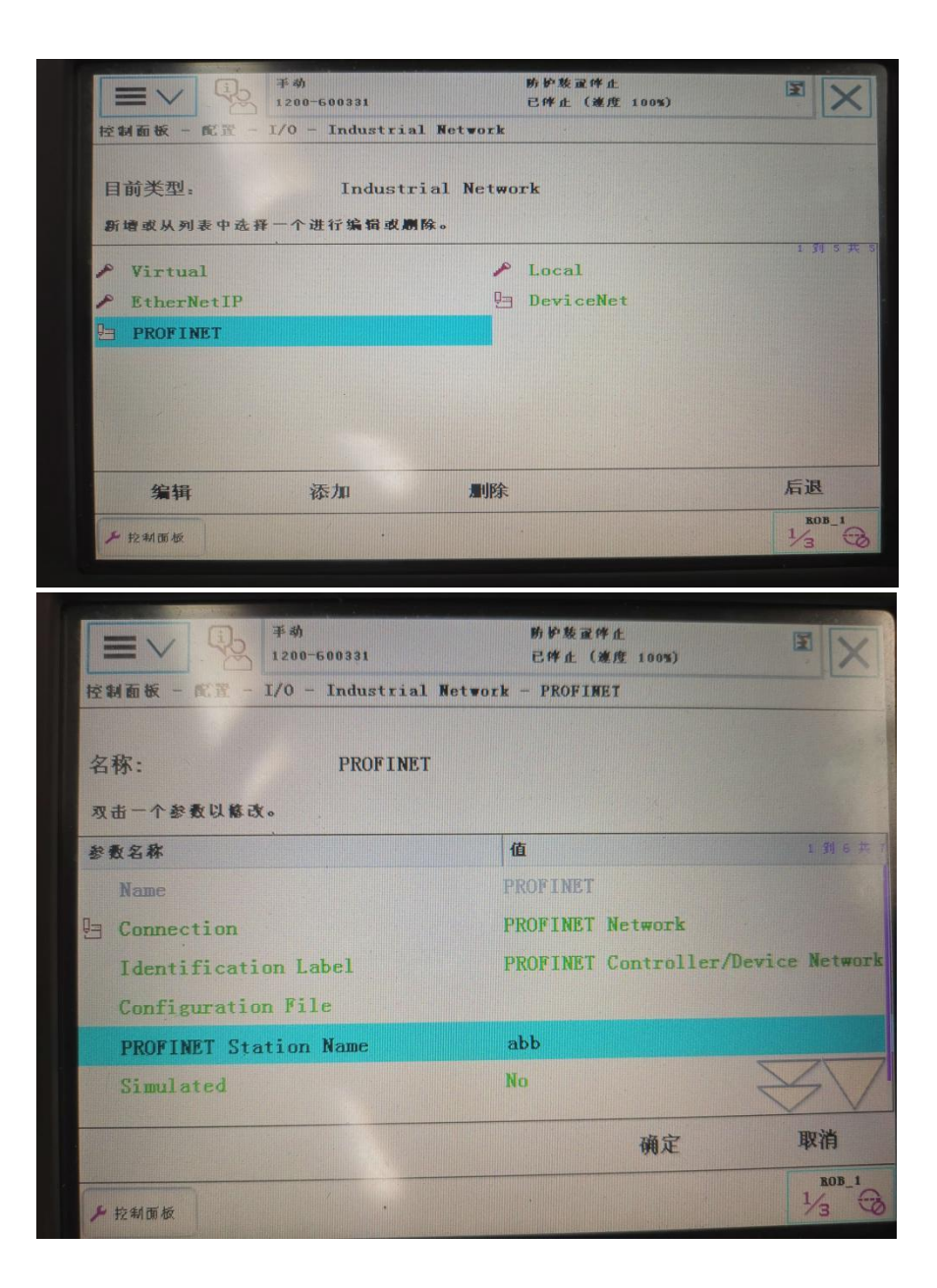

以上就是机器人的全部设置,完成设置之后就可以和 PLC 进行 Profinet 通讯了。

PLC 内部简单的 IO 通讯程序:

讯

1、首先在机器人组态界面,观察 IO 模块的地址信息,如下图中输入 I 与输出 O 地址都为 3~10,其对应的为 PLC 内的输出 Q3.0~Q10.0,输入 I3.0~I10.0。(机器人的输入输出与 PLC 刚好相反)

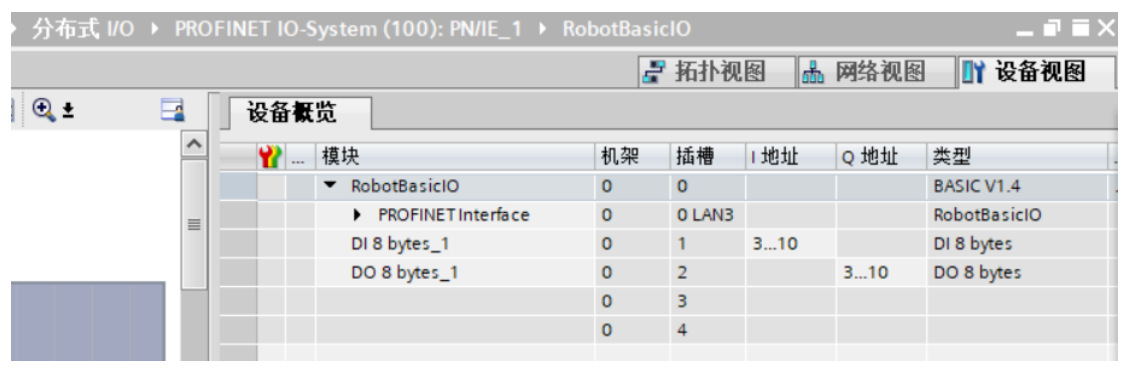

2、写下简单的启动 Q3.0 与I3.0 的梯形图程序,便可以实现 PLC 与机器人的简单 IO 通

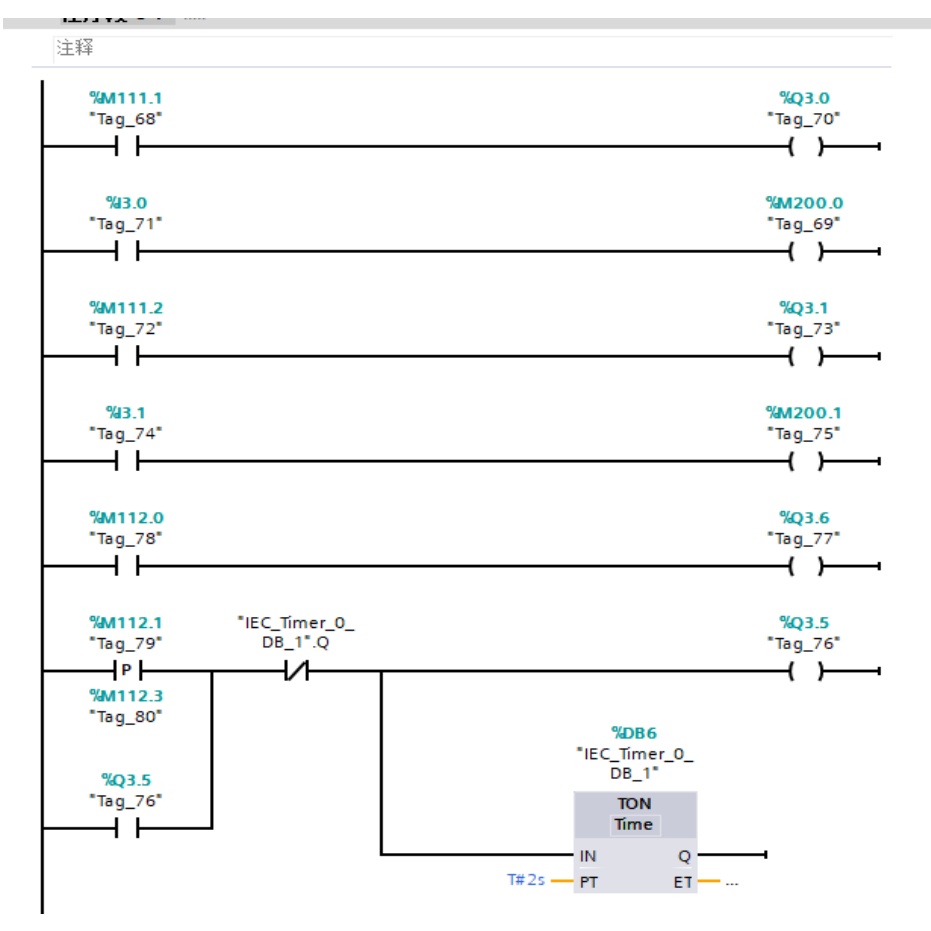